## Dateien nach Ereignis kopieren (nur im Videomodus)

Videos werden entsprechend des registrierten Ereignisses sortiert und kopiert.

1 Wählen Sie den Videomodus aus.

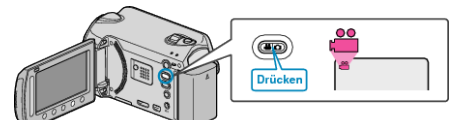

2 Wählen Sie "AUSWÄHLEN+ERSTELLEN" und drücken Sie .

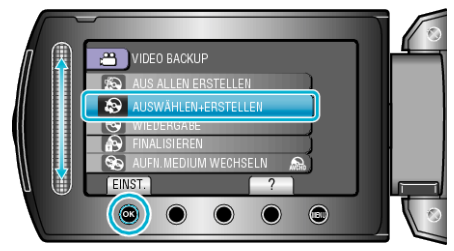

3 Wählen Sie das Medium für den Kopiervorgang aus und drücken Sie .

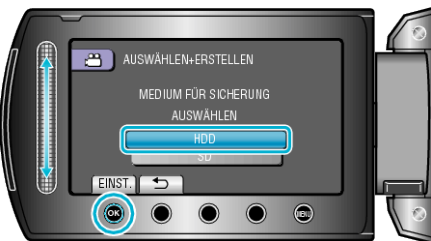

4 Wählen Sie "NACH EREIGNIS ERST." und drücken Sie ®.

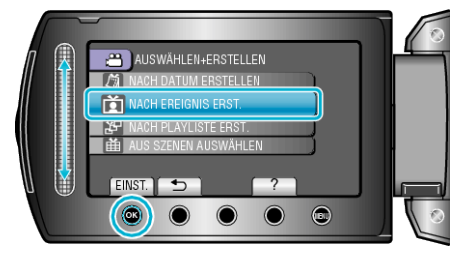

5 Wählen Sie das gewünschte Ereignis aus und drücken Sie 68.

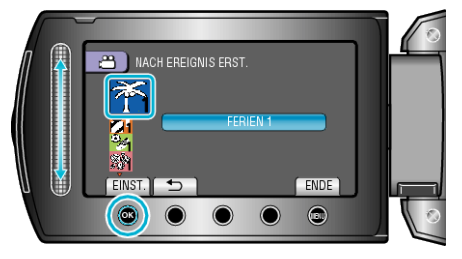

6 Wählen Sie "AUSFÜHREN" und drücken Sie ®

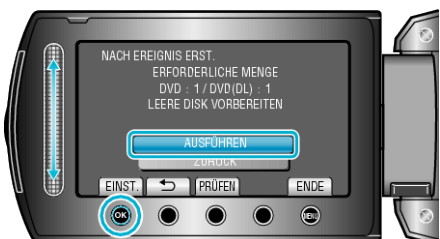

• Die Anzahl der zum Kopieren der Dateien erforderlichen Disks wird angezeigt.

Bereiten Sie die Disks entsprechend vor.

- Drücken Sie "PRÜFEN", um die zu kopierende Datei zu markieren.
- 7 Wählen Sie "JA" oder "NEIN" und drücken Sie .

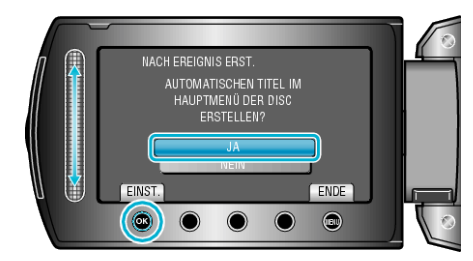

- Wird "JA" ausgewählt, werden die Videos mit ähnlichen Aufnahmedaten in Gruppen angezeigt.
- Wird "NEIN" ausgewählt, werden die Videos entsprechend ihres Aufnahmedatums angezeigt.
- 8 Wählen Sie "AUSFÜHREN" und drücken Sie .

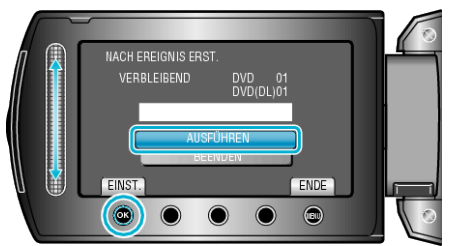

- Wird "NÄCHSTE DISK EINLEGEN" eingeblendet, legen Sie eine neue Disk ein.
- Nach dem Kopieren drücken Sie III.
- 9 Schließen Sie den LCD-Monitor und ziehen Sie das USB-Kabel ab.

## VORSICHT:----

- Schalten Sie das Gerät nicht aus und ziehen Sie das USB-Kabel nicht ab, bis der Kopiervorgang abgeschlossen ist.
- Dateien, die während der Wiedergabe nicht im Index-Bildschirm genannt werden, können nicht kopiert werden.

## HINWEIS:

• Dateien für ein Ereignis registrieren